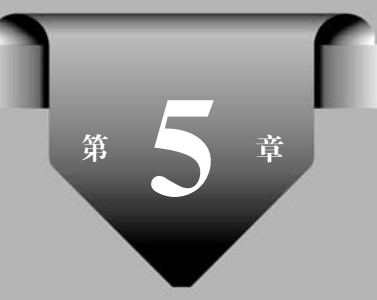

## Fragment 基础

#### 学习目标

- 掌握 Fragment 的生命周期。
- 掌握 Fragment 的应用。
- 掌握 Fragment 与 Activity 之间的通信。

随着移动设备的快速发展,平板电脑越来越普及,而平板电脑与手机的最大差别就在于 屏幕的大小。为了同时兼顾手机和平板电脑的开发,自 Android 3.0(API 11)开始引入了 Fragment。接下来对 Fragment 进行详细的介绍。

#### 5.1 Fragment 概述

Fragment翻译为中文就是"碎片"的意思,它是一种嵌入到 Activity 中使用的 UI 片段。 一个 Activity 中可以包含一个或多个 Fragment,而且一个 Activity 可以同时展示多个 Fragment。使用它能够让程序更加合理地利用拥有大屏幕空间的移动设备,因此 Fragment 在平板电脑上应用非常广泛。

Fragment 与 Activity 类似,也拥有自己的布局与生命周期,但是它的生命周期会受到 它所在的 Activity 的生命周期的控制。例如,当 Activity 暂停时,它所包含的 Fragment 也 会暂停;当 Activity 被销毁时,该 Activity 内的 Fragment 也会被销毁;当该 Activity 处于 活动状态时,开发者才可独立地操作 Fragment。

为了更加清楚地讲解 Fragment 的功能,接下来通过一个图例来说明,如图 5-1 所示。

从图 5-1 可以看出,在一般的手机或者平板电脑竖屏情况下,Fragment1 需要嵌入到 Activity1 中,Fragment2 需要嵌入到 Activity2 中;如果在平板电脑横屏的情况下,则可以 把两个 Fragment 同时嵌入到 Activity1 中,这样的布局既节约了空间,也会更美观。

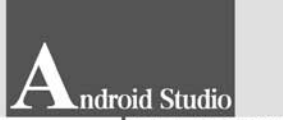

#### 移动应用开发从入门到实战(第2版)-微课版

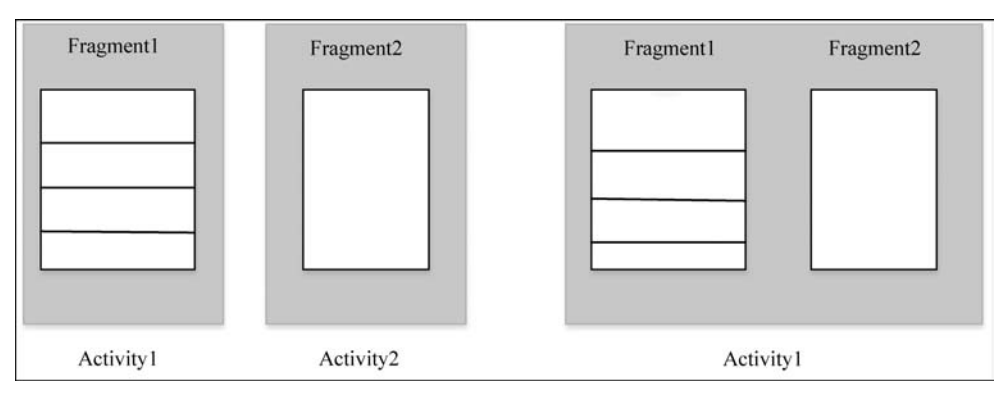

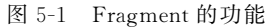

## 5.2 Fragment 生命周期

通过第3章的学习,我们知道Activity生命周期有3种状态,分别是运行状态、暂停状

态和停止状态。Fragment 与 Activity 非常相似,其 生命周期也会经历这几种状态。接下来详细介绍这 几种状态。

运行状态:当嵌入该 Fragment 的 Activity 处 于运行状态时,并且该 Fragment 是可见的,那么该 Fragment 是处于运行状态的。

暂停状态:当嵌入该 Fragment 的 Activity 处于暂停状态时,那么该 Fragment 也是处于暂停状态的。

停止状态:当嵌入该 Fragment 的 Activity 处于停止状态时,那么该 Fragment 也会进入停 止状态。或者通过调用 FragmentTranslation 的 remove()、replace()方法将 Fragment 从 Activity 中移除。

Fragment 必须是依存于 Activity 而存在的,因此 Activity 的生命周期会直接影响到 Fragment 的生命周期。图 5-2 很好地说明了两者生命周期的关系。

可以看到, Fragment 比 Activity 多了几个额外的生命周期回调方法。

- onAttach(Activity):当 Fragment 与 Activity 发生关联时调用。
- onCreateView(LayoutInflater, ViewGroup, Bun-

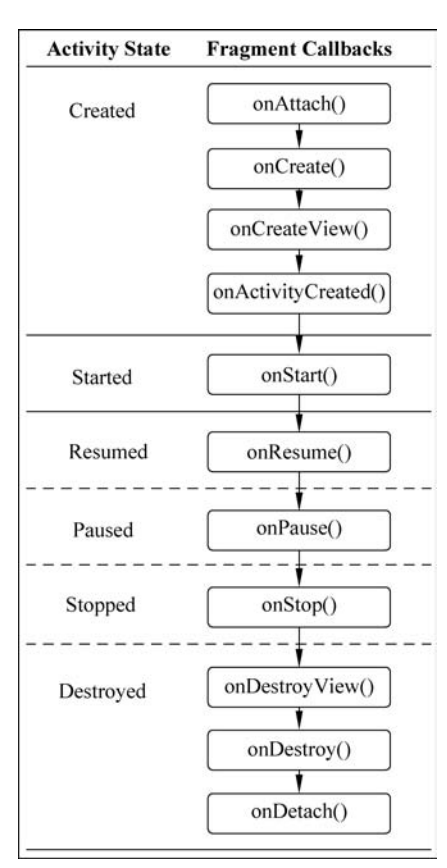

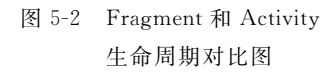

dle): 创建该 Fragment 的视图(加载布局)时调用。

- onActivityCreated(Bundle): 当 Activity(与 Fragment 相关联)的 onCreate 方法返回时调用。
- onDestroyView():与onCreateView相对应,当与该Fragment关联的视图被移除时调用。
- onDetach(): 与 onAttach 相对应, 当 Fragment 与 Activity 关联被取消时调用。

以上就是 Fragment 的生命周期与 Activity 的生命周期之间的关系,接下来将讲解如 何创建 Fragment 以及 Fragment 之间的通信。

### 5.3 Fragment 的创建

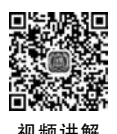

Fragment 的创建与 Activity 的创建类似,要创建一个 Fragment 必须要创建一个类继承自 Fragment。Android 系统提供了两个 Fragment 类,分别是 android. app. Fragment 和 android. support. v4. app. Fragment。继承前者只能兼容 Android 4.0 以上的系统,继承后者可以兼容更低的版本。接下来将具体讲解 Fragment 的创建过程。

(1) 创建新项目 Chapter5\_Fragment,在项目 app 的 java 下面的包中分别创建 LeftFragment、RightFragment和 SecondFragment,创建 Fragment 的方法如图 5-3 和图 5-4 所示。

| ragment app sc main ave                                                                                                    | Link C++ Project with Gradle                                                                                                    |                                                                | ife Kotlin File/Class                                                                                                  | 1 D = 10 D 10 U                             |
|----------------------------------------------------------------------------------------------------|----------------------------------------------------------------------------------------------------|----------------------------------------------------------------|----------------------------------------------------------------------------------------------------|---------------------------------------------|
| Android  Android  And | Cut Copy Copy Copy Copy Copy Copy Copy Reference Exact Exact Copy Reference Exact Copy Reference Exact Exact Exac | Ctrl+X<br>Ctrl+C<br>Ctrl+Shift+C<br>Ctrl+Alt+Shift+C<br>Ctrl+V | Android Resource File Android Resource Directory Sample Data Directory File Scratch File Ctrl+Alt+Shift+Insert Parkane |                                             |
| bill com.example.chapter5_fragment (     bill com.example.chapter5_fragment (     bill com.example.chapter5_fragme      | Find Usages<br>Find in Path<br>Replace in Path<br>Analyze                                                                                                    | Alt+F7<br>Ctrl+Shift+F<br>Ctrl+Shift+R                         | C++ Class C++ Class C++ Source File C/C++ Header File                                                                  |                                             |
| ► Di drawable                                                                                                    | Befactor                                                                                                    |                                                                | Wector Asset                                                                                                    |                                             |
| <ul> <li>activity_main.xml</li> </ul>                                                                                                    | Show Image Thumbnails                                                                                                    | Ctrl+Shift+T                                                   | Re Kotlin Script                                                                                                    |                                             |
| ▷ Ell mipmap<br>▷ Ell values<br>a a Gradie Scripts                                                                                                    | <u>Reformat Code</u><br>Optimize Imports<br>Delete                                                                                                    | Ctrl+Alt+L<br>Ctrl+Alt+O                                       | Gradle Kotlin DSL Build Script     Gradle Kotlin DSL Settings                                                          |                                             |
|                                                                                                    | Run Tests in 'com.example.chapter5 fragment'                                                                                                    | Ctrl+Shift+F10                                                 | Edit File Templates                                                                                                    |                                             |
|                                                                                                    | Debug Tests in 'com.example.chapter5_fragment'<br>C. Run 'Tests in 'com.example.chapter5_fragment'' w                                                                                                    | th Coyerage                                                    | AIDL Activity                                                                                                    |                                             |
|                                                                                                    | Create 'Tests in 'com.example.chapter5_fragment''     Show in Explorer     Create in Terminal                                                                                                    | -                                                              | Folder                                                                                                    | 🖡 🗄 Modal Bottom Sheet                      |
|                                                                                                    | Local History<br>G Synchronize 'chapter5 fragment'                                                                                                    | •                                                              | Google     Other                                                                                                    | Fragment (with ViewMode     Fragment (List) |
| Build: Sync -                                                                                                    | Directory Bath                                                                                                    | Ctrl+Alt+E12                                                   | W Service                                                                                                    | Fragment (Min a +1 Dutto                    |

图 5-3 选择 Android 提供的 Fragment(Blank)

(2) Fragment 创建时可以自动生成对应的布局文件。修改左侧碎片 LeftFragment 布 局文件 fragment\_left. xml,代码如下:

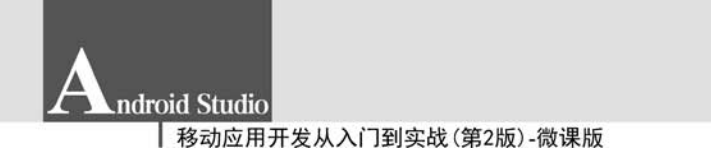

|              | Creates a blank fr<br>to API level 4. | agment that is compatible back           |
|--------------|---------------------------------------|------------------------------------------|
|              | Fragment Name:                        | LeftFragment                             |
| <del>~</del> | 1                                     | Create layout XML?                       |
|              | Fragment Layout Name:                 | fragment_left                            |
|              |                                       | Include fragment factory methods?        |
|              |                                       | Include interface callbacks?      这里取消勾选 |
|              | Source Language:                      | Java 👻                                   |
| £            |                                       |                                          |
|              | The successful because                | a used for code generation               |

图 5-4 创建自定义的 Fragment

```
<LinearLayout xmlns:android = "http://schemas.android.com/apk/res/android"
android:layout_width = "match_parent"
android:layout_height = "match_parent"
android:orientation = "vertical" >
< Button
android:id = "@ + id/button"
android:layout_width = "wrap_content"
android:layout_height = "wrap_content"
android:layout_height = "wrap_content"
android:layout_gravity = "center_horizontal"
android:text = "点击我"/>
</LinearLayout >
```

(3) 修改右侧碎片 RightFragment 布局文件 fragment\_right. xml,代码如下:

```
<LinearLayout xmlns:android = "http://schemas.android.com/apk/res/android"
    android:layout_width = "match_parent"
    android:layout_height = "match_parent"
    android:background = "@android:color/darker_gray"
    android:orientation = "vertical" >
  <ImageView
    android:layout_width = "wrap_content"
    android:layout_height = "wrap_content"
    android:layout_height = "foodp"
    android:src = "@mipmap/ic_launcher"/>
  </LinearLayout >
```

(4) 在 LeftFragment 类中重写 onCreateView()方法, onCreateView()方法通过 LayoutInflater 的 inflate()方法将 fragment\_left 布局动态加载进来,代码如下:

(5) 接着修改 RightFragment,代码如下:

(6) 修改 fragment\_second. xml 文件,用来显示单击按钮时更换的界面,代码如下:

```
<LinearLayout xmlns:android = "http://schemas.android.com/apk/res/android"
android:layout_width = "match_parent"
android:layout_height = "match_parent"
android:background = "@android:color/holo_blue_dark"
android:orientation = "vertical" >
< Button
android:id = "@ + id/button2"
android:layout_width = "match_parent"
android:layout_height = "wrap_content"
android:text = "我是左边单击出来的哦" />
</LinearLayout >
```

(7) 修改 SecondFragment 作为另一个右侧碎片,代码如下:

(8) 修改 activity\_main. xml,代码如下:

< LinearLayout xmlns:android = "http://schemas.android.com/apk/res/android" android:layout\_width = "match\_parent" ndroid Studio 移动应用开发从入门到实战(第2版)-微课版

```
android:layout height = "match parent">
    < fragment
        android:id = "@ + id/left fragment"
        android:name = "com. example. chapter5_fragment. LeftFragment"
        android:layout_width = "0dp"
        android: layout height = "match parent"
        android:layout weight = "1" />
    < FrameLayout
        android: id = "@ + id/right layout"
         android:layout width = "Odp"
        android: layout height = "match parent"
        android:layout weight = "1" >
         <! -- 可以在这个容器中动态加载 Fragment -->
        < fragment
             android:id = "@ + id/right fragment"
             android:name = "com. example. chapter5_fragment. RightFragment"
             android:layout_width = "match_parent"
             android:layout_height = "match_parent" />
    </FrameLayout >
</LinearLayout >
```

(9) 可以看到,现在将右侧碎片放在了一个 FrameLayout 中,这是 Android 中最简单的一种布局,它没有任何的定位方式,所有的控件都会摆放在布局的左上角。由于这里仅需要在布局中放入一个碎片,因此非常适合使用 FrameLayout。之后将在代码中替换 FrameLayout 里的内容,从而实现动态添加碎片的功能。修改 MainActivity 中的代码如下:

```
public class MainActivity extends FragmentActivity implements View. OnClickListener {
    Button button;
    @Override
    protected void onCreate(Bundle savedInstanceState) {
        super.onCreate(savedInstanceState);
        setContentView(R.layout.activity main);
        button = (Button)findViewById(R.id.button);
        button.setOnClickListener(this);
    }
    @Override
    public void onClick(View view) {
        switch (view.getId()){
           case R. id. button:
           SecondFragment secFragment = new SecondFragment();
           FragmentManager fragmentManager = getSupportFragmentManager();
           FragmentTransaction transaction =
                fragmentManager.beginTransaction();
                transaction.replace(R.id.right layout, secFragment);
                transaction.commit();
                break;
           default:
```

|   |   |   | break; |  |  |
|---|---|---|--------|--|--|
|   |   | } |        |  |  |
|   | } |   |        |  |  |
| } |   |   |        |  |  |

可以看到,首先给左侧碎片中的按钮注册了一个单击事件,然后将动态添加碎片的逻辑 都放在了单击事件中进行。结合代码可以看出,动态添加碎片主要分为如下5步:

①创建待添加的碎片实例。

② 获取到 FragmentManager,在活动中可以直接调用 getFragmentManager()方法得到。

③ 开启一个事务,通过调用 beginTransaction()方法开启。

④ 向容器内加入碎片,一般使用 replace()方法实现,需要传入容器的 id 和待添加的碎 片实例。

⑤ 提交事务,调用 commit()方法来完成。

这样就完成了在活动中动态添加碎片的功能,运行程序,可以看到启动界面如图 5-5 所示,然后单击按钮,效果如图 5-6 所示。

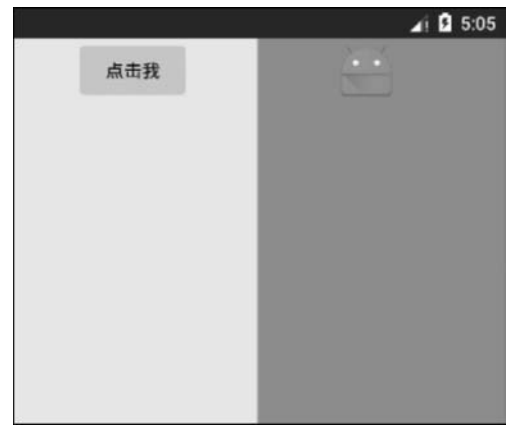

图 5-5 启动界面

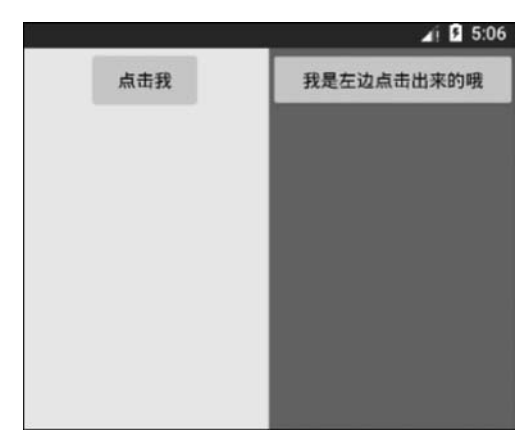

图 5-6 单击按钮结果

上述代码成功实现了向活动中动态添加碎片的功能,不过这时按下键盘上的返回键程序就会直接退出。如果这里想模仿类似返回栈的效果,可以通过 FragmentTransaction 中提供的一个 addToBackStack()方法将一个事务添加到返回栈中,修改 MainActivity 中的代码如下:

| @Override                                                                        |
|----------------------------------------------------------------------------------|
| <pre>public void onClick(View view) {</pre>                                      |
| <pre>switch (view.getId()){</pre>                                                |
| case R.id.button:                                                                |
| <pre>SecondFragment secFragment = new SecondFragment();</pre>                    |
| <pre>FragmentManager fragmentManager = getSupportFragmentManager();</pre>        |
| <pre>FragmentTransaction transaction = fragmentManager.beginTransaction();</pre> |
| <pre>transaction.replace(R.id.right_layout,secFragment);</pre>                   |
|                                                                                  |

Android Studio 移动应用开发从入门到实战(第2版)-微课版

```
transaction.addToBackStack(null);
    transaction.commit();
    break;
    default:
        break;
    }
}
```

这里在事务提交之前调用了 FragmentTransaction 的 addToBackStack()方法,它可以 接收一个名字用于描述返回栈的状态,一般传入 null 即可。现在重新运行程序,并单击按 钮将 SecondFragment 添加到活动中,然后按下返回键,会发现程序并没有退出,而是回到 了 RightFragment 界面,再次按下返回键程序才会退出。

# 5.4 Fragment 与 Activity 之间的通信

由于 Fragment 与 Activity 各自存在于一个独立的类中,它们之间并没有明显的方式 进行直接通信。在实际开发过程中,经常需要在 Activity 中获取 Fragment 实例或者在 Fragment 中获取 Activity 实例。接下来详细讲解 Fragment 和 Activity 之间的通信。

(1) 在 Activity 中获取 Fragment 实例。

为了实现 Fragment 和 Activity 之间的通信, FragmentManager 提供了一个 findFragmentById()的方法,专门用于从布局文件中获取 Fragment 实例。该方法有一个参数,它代表 Fragment 在 Activity 布局中的 id。例如,在布局文件中指定 SecondFragment 的 id 为 R. id. second\_fragment,这时就可以使用 getFragmentManager(). findFragmentById(R. id. second\_fragment)方法得到 SecondFragment 的实例。

为了更好理解,下面通过一段代码讲解,具体的代码如下:

SecondFragment second\_frag = (SecondFragment) getFragmentManager()
.findfragmentById(R.id.second\_fragmnet);

以上就是在 Activity 中获取 Fragment 实例的代码。

(2) 在 Fragment 中获取 Activity 实例。

在 Fragment 中获取 Activity 实例对象,可以通过在 Fragment 中调用 getActivity()方 法来获取与当前 Fragment 相关联的 Activity 实例对象。例如在 MainActivity 中添加了 SecondFragment,那么就可以通过在 Fragment 中调用 getActivity()来获取 MainActivity 实例对象。具体的代码如下:

MainActivity main = (MainActivity)getActivity();

获取到 Activity 中的实例以后,就可以调用该 Activity 中的方法了。当 Fragment 需要 使用 Context 对象时,也可以使用该方法。

同频讲解

以上就是在 Activity 中获取 Fragment 实例和在 Fragment 中获取 Activity 实例对象的具体代码。接下来通过具体的例子讲解两者之间的通信方式。

为了更好地掌握 Fragment 与 Activity 之间的通信,接下来介绍一个左边显示新闻标题,右边展示单击新闻标题以后出现新闻的具体内容的例子,具体的操作步骤如下。

(1) 创建新闻展示项目。

首先创建新闻展示项目,然后修改 activity\_main. xml 中的布局代码,因为需要展示标题和对应的内容,所以需要添加两个 FrameLayout,后边将会被 Fragment 所代替。具体的代码如下:

```
<?xml version = "1.0" encoding = "utf - 8"?>
< LinearLayout xmlns:android = "http://schemas.android.com/apk/res/android"
    xmlns:app = "http://schemas.android.com/apk/res - auto"
    xmlns:tools = "http://schemas.android.com/tools"
    android:layout width = "match parent"
    android: layout height = "match parent"
    tools:context = ".MainActivity"
    android: orientation = "horizontal">
    <! -- 标题 -->
    < FrameLayout
        android:id = "@ + id/settitle"
        android:layout width = "0dp"
        android:layout weight = "1"
        android:layout_height = "match_parent">
    </FrameLayout >
    <! -- 内容 -->
    < FrameLayout
        android:id = "@ + id/setcontent"
        android:layout_width = "Odp"
        android:layout weight = "2"
        android:layout_height = "match_parent">
    </FrameLayout>
</LinearLayout >
```

(2) 创建两个 Fragment 布局文件。

由于需要实现在一个 Activity 中展示两个 Fragment,因此需要创建相应的 Fragment 的布局。用来展示新闻标题的布局文件 title\_layout.xml 代码如下:

```
<?xml version = "1.0" encoding = "utf - 8"?>
< LinearLayout xmlns:android = "http://schemas.android.com/apk/res/android"
android:layout_width = "match_parent"
android:layout_height = "match_parent">
<! -- 用来展示新闻标题列表 -->
< ListView
android:id = "@ + id/titlelist"
android:layout_width = "match_parent"
android:layout_height = "wrap_content">
</ListView>
</LinearLayout>
```

ndroid Studio.

#### 移动应用开发从入门到实战(第2版)-微课版

用来展示右边标题和内容的布局文件 content\_layout. xml 代码如下:

```
<?xml version = "1.0" encoding = "utf - 8"?>
<LinearLayout xmlns:android = "http://schemas.android.com/apk/res/android"
    android:layout width = "match parent"
    android: layout height = "match parent"
    android:orientation = "vertical">
    < TextView
         android:id = "@ + id/show title"
        android: layout width = "match parent"
        android: layout height = "wrap content"
         android:textSize = "20sp"
        android:text = "显示新闻标题" />
    < TextView
        android: id = "@ + id/show content"
        android: layout width = "match parent"
        android:layout marginTop = "20dp"
        android: layout height = "wrap content"
        android:textSize = "16sp"
        android:text = "显示新闻内容" />
</LinearLayout >
```

(3) 创建 ListView 中每一项的内容布局。

由于左边的新闻标题采用了 ListView,因此需要创建一个显示 ListView 中每一项的 布局文件,title\_item\_layout.xml 文件的代码如下:

```
< TextView
android:id = "@ + id/titles"
android:layout_width = "wrap_content"
android:layout_height = "wrap_content"
android:textSize = "16sp"/>
```

(4) 创建显示标题的 Fragment 类文件。

创建一个 TitleFragment 类文件(继承自 Fragment 类),用来显示左边的新闻标题,具体代码如下:

```
import androidx.fragment.app.Fragment;
import android.view.LayoutInflater;
import android.view.View;
import android.view.ViewGroup;
import android.widget.AdapterView;
import android.widget.BaseAdapter;
import android.widget.ListView;
import android.widget.TextView;
public class TitleFragment extends Fragment {
```

```
private View view;
    private String[] title;
    private String[][] contents;
    private ListView listView;
    public View onCreateView(LayoutInflater inflater, final ViewGroup container, Bundle
savedInstanceState) {
        view = inflater.inflate(R.layout.title layout, container, false);
        //获取 Activity 实例对象
        MainActivity activity = (MainActivity)getActivity();
        //获取 Activity 中的标题
        title = activity.getTitle();
        //获取 Activity 中的标题和内容
        contents = activity.getSettingText();
        if (view!= null){
            init();
        }
        //为 listview 添加监听
        listView.setOnItemClickListener() {
            @Override
           public void onItemClick(AdapterView <?> adapterView, View view, int i, long l) {
                //通过 activity 实例获取另一个 Fragment 对象
                ContentFragment content = (ContentFragment)((MainActivity)getActivity()).
getSupportFragmentManager().findFragmentById(R.id.setcontent);
                content.setText(contents[i]);
            }
        });
        return view;
    }
    private void init() {
        listView = (ListView)view.findViewById(R.id.titlelist);
        if (title!= null){
            listView.setAdapter(new MyAdapter());
        }
    }
    //适配器
    class MyAdapter extends BaseAdapter{
        @Override
        public int getCount() {
            return title. length;
        }
        @Override
        public Object getItem(int i) {
            return title[i];
        }
        @Override
        public long getItemId(int i) {
            return i;
        @Override
        public View getView(int i, View view, ViewGroup viewGroup) {
```

ndroid Studio

移动应用开发从入门到实战(第2版)-微课版

```
view = View. inflate(getActivity(), R. layout.title_item_layout, null);
TextView titletext = (TextView)view.findViewById(R.id.titles);
titletext.setText(title[i]);
return view;
}
}
```

(5) 创建显示标题和内容的 Fragment 类文件。

创建一个类 ContentFragment(继承自 Fragment 类),然后编写相应的逻辑代码,用来显示左边单击以后出现的内容,具体代码如下:

```
package com. jxust. cn. chapter5_news;
import androidx.fragment.app.Activity;
import android.os.Bundle;
import android.support.v4.app.Fragment;
import android.view.LayoutInflater;
import android.view.View;
import android.view.ViewGroup;
import android.widget.TextView;
public class ContentFragment extends Fragment {
    private View view;
    private TextView text1, text2;
    public void onAttach(Activity activity) {
        super.onAttach(activity);
      public View onCreateView (LayoutInflater inflater, ViewGroup container, Bundle
savedInstanceState) {
        //获取布局文件
        view = inflater.inflate(R.layout.content_layout,container,false);
        if (view!= null){
            init();
        //获取 activity 中设置的文字
        setText(((MainActivity)getActivity()).getSettingText()[0]);
        return view;
    private void init() {
        text1 = (TextView)view.findViewById(R.id.show title);
        text2 = (TextView)view.findViewById(R.id.show content);
    }
    public void setText(String[] text) {
        text1.setText(text[0]);
        text2.setText(text[1]);
    }
}
```

```
(6) 编写 MainActivity 中的代码。
```

编写好两个 Fragment 类的代码以后,就需要在 MainActivity 中添加,具体的代码如下:

```
import androidx.fragment.app.FragmentActivity;
import androidx.fragment.app.FragmentManager;
import androidx.fragment.app.FragmentTransaction;
import android.os.Bundle;
public class MainActivity extends FragmentActivity {
    //设置标题
    private String title[] = {"标题一","标题二","标题三"};
    private String settingText[][] = {{"标题一", "标题一的内容"}, {"标题二", "标题二的内
容"}, {"标题三", "标题三的内容"}};
    //获取标题数组的方法
    public String[] getTitle(){
        return title;
    }
    //获取标题和内容
    public String[][] getSettingText(){
        return settingText;
    }
    @Override
    protected void onCreate(Bundle savedInstanceState) {
        super.onCreate(savedInstanceState);
        setContentView(R.layout.activity main);
        //创建 Fragment
        TitleFragment titleFragment = new TitleFragment();
        ContentFragment contentFragment = new ContentFragment();
        //获取事务
        FragmentManager fragmentManager = getSupportFragmentManager();
        FragmentTransaction transaction = fragmentManager.beginTransaction();
        //添加 Fragment
        transaction.replace(R.id.settitle,titleFragment);
        transaction.replace(R.id.setcontent, contentFragment);
        //提交事务
        transaction.commit();
    }
}
```

```
(7) 测试运行。
```

以上就是 Activity 与 Fragment 之间的通信过程。上述代码实现了如图 5-7 所示的界面。

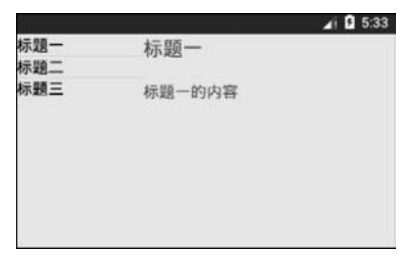

图 5-7 Fragment 与 Activity 通信案例图

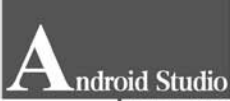

移动应用开发从入门到实战(第2版)-微课版

从图 5-7 可以看出,当单击屏幕左侧的标题以后,右侧的界面也会跟着显示对应的标题 和内容,这就说明了本实例实现了 Activity 与 Fragment 之间的通信以及 Fragment 与 Fragment 之间的通信。需要开发者熟练掌握。

## 本章小结

本章主要讲解了 Fragment 的概念、生命周期、Fragment 与 Activity 之间的通信方式以及 Fragment 和 Fragment 之间的通信方式,这些知识在平板电脑开发或者考虑到屏幕兼容性开发中经常使用,需要开发者熟练掌握并应用到实际的项目中。

## 习题

- 1. 说明 Fragment 的生命周期。
- 2. 对于 Android 的两种事件处理机制,分别写一个案例测试,了解其执行过程。
- 3. 实现一个类似于 5.4 节 Fragment 与 Activity 之间通信的例子。